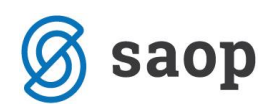

# Evidentiranje odsotnosti v modulu iCenter Sociala, zdravstvo in obračun

V modulu iCenter Sociala, zdravstvo in obračun (v nadaljevanju SZO) lahko odsotnost uporabnikov evidentiramo na dva načina, in sicer:

- v formi **Delo Odsotnosti**
- v formi **Recepcija**.

Za pravilen vnos odsotnosti je najprej treba preveriti nekatere nastavitve programa in šifrantov.

- V Nastavitve Osnovni podatki preverite naslednje nastavitve:
- Odsotnost kot rezervacija: V kolikor je ta možnost aktivirana, se vsa začasna odsotnost vnese kot rezervacija. Posledično se cena odsotnosti ne izračuna kot cena oskrbe zmanjšana za prehrano, ampak kot cena rezervacije. Kot rezervacija se prikaže tudi na računu oskrbe.
- Obračun dolgotrajne odsotnosti: V kolikor je ta možnost aktivirana, se za vsak dan odsotnosti nad 30 dni, obračuna cena oskrbe stanovalca pomnožena s faktorjem 0,6. Da se ta nastavitev upošteva, moramo v šifrantu Sociala Šifranti Šifranti sociale Odhod v stolpcu Rezervacija za odsotnost več kot 30 dni dodati kljukico za izbrano vrsto odsotnosti.
- Podroben čas (ure): V kolikor je ta možnost aktivirana, moramo pri vnosu odsotnosti navesti točen čas (to je uro in minute) prihoda in odhoda.

**OPOZORILO:** Pri vnosu točnega časa moramo biti pozorni, da se bo odsotnost upoštevala šele, ko bo uporabnik odsoten več kot 24ur.

- **Samodejno nastavi najavo:** V kolikor je ta možnost aktivirana, se pri vsaki vrsti odsotnosti najavljen datum samodejno nastavi na dva dni pred odhodom.
- Samodejno nastavi najavo bolnica: V kolikor je ta možnost aktivirana, se pri najavi bolnišnične odsotnosti najavljen datum samodejno nastavi na dva dni pred odhodom.
- Samodejni vnos odhodov: V kolikor je ta možnost aktivirana, se na formah Delo Odsotnosti in Recepcija Odhodi/Prihodi prikaže možnost avtomatskega vnosa odsotnosti za vikende in praznike.
  Funkcionalnost se uporablja le za tip doma DNEVNO VARSTVO.

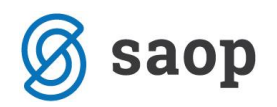

V Sociala – Šifranti sociale – Odsotnosti preverite nastavitve:

- Rezervacija za odsotnost več kot 30 dni: V kolikor to nastavitev pri posamezni vrsti odsotnosti izberemo, se bo za vsak dan te vrste odsotnosti nad 30 dni obračunala cena oskrbe pomnožena s faktorjem 0,6.
- Velja kot odhod v bolnico: V kolikor to nastavitev pri posamezni vrsti odsotnosti izberemo, se bo izbrana vrsta odsotnosti upoštevala kot odhod v bolnico. Pri obračunu zdravstvene nege se za dneve odsotnosti nega ne bo obračunala
- **Odsotnost inkontinenca**: V kolikor to nastavitev pri posamezni vrsti odsotnosti izberemo, se bo pri naročilu inkontinenčnih pripomočkov odsotnost upoštevala. Sicer se odsotnost ne upošteva.

| iociala                                       | ٦ ( | Odsotnos | t               |                                           |                           |                |                        |              |
|-----------------------------------------------|-----|----------|-----------------|-------------------------------------------|---------------------------|----------------|------------------------|--------------|
| Aktivnosti                                    |     | Šifra    | Opis            | Rezervacija za odsotnost več kot 30 dni 🔺 | Velja kot odhod v bolnico | Velja kot smrt | Odsotnost inkontinenca | Stalni odhod |
| Bivalni pogoji                                | 4   | *        |                 |                                           | lov vpis                  |                |                        |              |
| CSD                                           |     | ▶ 01     | SMRT            |                                           |                           |                |                        |              |
| Delovno mesto                                 |     | 02       | PREMESTITEV     |                                           |                           |                |                        |              |
| Dodatki na sobe<br>Dodatne storitve iz oskrbe |     | 03       | DOMOV           |                                           |                           |                |                        |              |
| Dopolnitev vloge                              |     | 04       | ODPUST          |                                           |                           |                |                        |              |
| Društva                                       |     | 05       | ZAČASNI SPREJEM |                                           |                           |                |                        |              |
| Frekvenca                                     | 1   | 12       | PRIJATELJEM     |                                           |                           |                |                        |              |
| Kategorije sob                                |     | 16       | ZDRAVILIŠČE     |                                           |                           |                |                        |              |
| Merila za razvrščanie                         |     | 11       | HOSPITALIZACIJA |                                           | ~                         |                | ~                      |              |
| Način plačila - spremembe                     |     | 13       | DOMOV           |                                           |                           |                |                        |              |
| Nivoji podatkov za generator poročil          |     | 14       | REZERVACIJA     |                                           | <b>V</b>                  |                | ~                      |              |
| Občine                                        |     | 15       | PREMESTITEV     |                                           |                           |                |                        |              |
| Oddelki                                       |     | 17       | ODPOVEDNI ROK   |                                           |                           |                |                        |              |

V nadaljevanju sta predstavljena oba načina vnosa odsotnosti.

### Odsotnosti

Do vnosne forme dostopamo preko **Delo – Odsotnosti – Vnos**. V tej formi vnašamo odsotnosti. Preko **Delo – Odsotnosti – Poročilo zdravstva** oziroma **Poročilo sociale** pa lahko pripravimo poročila odsotnosti za določeno obdobje.

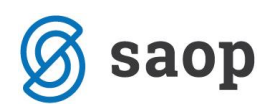

| SAOP Sociala, zdravstvo in obrad | čun                              |              |              |                  |          |         |     |                | - | ×        |
|----------------------------------|----------------------------------|--------------|--------------|------------------|----------|---------|-----|----------------|---|----------|
| 🤱 Sociala 🕺 Zdravstvo 🔰          | 🕽 Delo 🛭 🐒 Kuhinja 🛛 😭 Recepcija | 煮 Obračun 🔋  | 🐴 Nastavitve | 🥜 Administracija | Poročila | 逼 Zapri | 🎓 🍫 | Nova sporočila |   | <b>₽</b> |
|                                  | Socialno delo 🔹 🔸                |              |              |                  |          |         |     |                |   | R        |
|                                  | Zdravstveno delo 🔶 🕨             |              |              |                  |          |         |     |                |   | a sp     |
|                                  | Skupni vnos storitev             |              |              |                  |          |         |     |                |   | orod     |
|                                  | Priprava ZN za obračun           |              |              |                  |          |         |     |                |   |          |
|                                  | Fizioterapija >                  |              |              |                  |          |         |     |                |   | Preb     |
|                                  | Delovna terapija 🔶 🕨             |              |              |                  |          |         |     |                |   | rana     |
|                                  | Opažanja stanovalca              |              |              |                  |          |         |     |                |   | Po       |
|                                  | Navodila oddelkom                |              |              |                  |          |         |     |                |   | slan     |
|                                  | Incident >                       |              |              |                  |          |         |     |                |   | -        |
|                                  | Touchscreen vnos                 |              |              |                  |          |         |     |                |   |          |
|                                  | Odsotnosti >                     | Vnos         |              |                  |          |         |     |                |   |          |
|                                  | Vnos storitev zdravstva          | Poročilo zdi | ravstva      |                  |          |         |     |                |   |          |
|                                  | Splošna navodila                 | Poročilo so  | ciale        |                  |          |         |     |                |   |          |
|                                  | Menjava vrste doma               |              |              |                  |          |         |     |                |   |          |
|                                  | Menjava izmene                   |              |              |                  |          |         |     |                |   |          |
|                                  |                                  |              |              |                  |          |         |     |                |   |          |

Podatke vnašamo vrstično. Najprej v polju *Uporabnik* izberemo stanovalca, ki mu želimo vnesti odsotnost. Nato vnesemo *Datum odhoda. Datum prihoda* vnašamo šele ko se stanovalec vrne v zavod. V polju *Vzrok* vnesemo razlog odsotnosti. Polje *Bolnišnična odsotnost* se izpolni samo, glede na vzrok odhoda. Polji *Odsotnost zdravstva* in *Odsotnost sociala* se preračunata in izpolnita sami, ko vnesemo *Datum prihoda*. Za pravilen izračun dni odsotnosti je pri obračunu oskrbe pomemben tudi podatek *Najavljen datum* odhoda.

V kolikor uporabnik svoj dan odhoda najavi vsaj dva dni pred dejansko odhodom, se za odsotnost sociale in posledično obračun oskrbe upošteva celotno obdobje njegove odsotnosti. V kolikor odhoda ne najavi, pa se mu upoštevata dva dni manj. Na odsotnost zdravstva najavljen datum nima vpliva – vedno se upošteva celotno obdobje odsotnosti.

| V | polje | Datum | najave    | zapišemo | datum, | ko j | je upo | orabnik | prišel | najaviti         | datum | odhoda. |
|---|-------|-------|-----------|----------|--------|------|--------|---------|--------|------------------|-------|---------|
|   | 1 J - |       | · · · · · |          |        | - J  |        |         |        | · <b>j</b> · · · |       |         |

|    | Odsotnosti               |               |               |                 |                    |                              |                         |                           | - [        |         | ×    |
|----|--------------------------|---------------|---------------|-----------------|--------------------|------------------------------|-------------------------|---------------------------|------------|---------|------|
| Pi | ikaži odsotnosti od 01.0 | 1.2016 🖂 do 3 | 1.08.2016     |                 |                    |                              | Vnos                    | odsotnosti dnevnega varst | tva: 🔽 🛛   | 台 I     | zpis |
| 00 | Isotnosti                |               |               |                 |                    |                              |                         |                           |            |         |      |
|    | Uporabnik 🔺              | Datum odhoda  | Datum prihoda | Vzrok           | Boln.<br>odsotnost | Odsotnost zdravstva<br>(dni) | Odsotnost sociale (dni) | Datum najave              | Najavlj    | en datu | ım   |
| ⊧  |                          |               |               |                 |                    |                              |                         |                           |            |         |      |
|    | AMIDALA PADME            | 01.05.2016    | 05.05.2016    | PREMESTITEV     |                    | 4                            |                         | 4 28.04.2016              | 28.04.2016 | i       |      |
|    | BILBO BAGINS             | 15.02.2016    | 20.02.2016    | HOSPITALIZACIJA |                    | 5                            |                         | 5 13.02.2016              | 13.02.2016 | i .     |      |
|    | BILBO BAGINS             | 15.08.2016    | 20.08.2016    | PREMESTITEV     |                    | 5                            |                         | 3                         |            |         |      |
|    | JACK SPARROW             | 05.05.2016    | 10.05.2016    | ZDRAVILIŠČE     |                    | 5                            |                         | 5 <mark>02.05.2016</mark> | 02.05.2016 |         |      |
|    |                          |               |               |                 |                    |                              |                         |                           |            |         |      |
|    |                          |               |               |                 |                    |                              |                         |                           |            |         |      |
|    |                          |               |               |                 |                    |                              |                         |                           |            |         |      |
|    |                          |               |               |                 |                    |                              |                         |                           |            |         |      |

Podatke shranimo s klikom na **Enter** oziroma s klikom miške v prazno polje preglednice. V kolikor se pri vnosu zmotimo, lahko podatek izbrišemo tako, da se postavimo na vrstico z napačnim vnosom in kliknemo na gumb **Delete**.

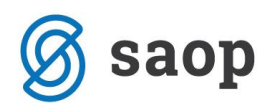

Pri pregledu podatkov bodimo pozorni na omejitev datuma pregleda – Prikaži odsotnost od – do.

Funkcija *Vnos odsotnosti dnevnega varstva – vnesi vikende in praznike za DV* je namenjena DNEVNEMU VARSTVU. Omogoča da vsem uporabnikom vnesemo odsotnost za vikende in praznike (teh podatkov ni potrebno vnašati ročno).

Preko gumba Izpis lahko izpišemo trenutni pregled odhodov:

|              | Odsotnosti   |               |              |                        |                              |                            |              |                 |  |  |  |  |
|--------------|--------------|---------------|--------------|------------------------|------------------------------|----------------------------|--------------|-----------------|--|--|--|--|
| Uporabnik    | Datum odhoda | Datum prihoda | Vzrok        | Boln.<br>odsotnos<br>t | Odsotnost<br>zdravstva (dni) | Odsotnost sociale<br>(dni) | Datum najave | Najavljen datum |  |  |  |  |
| AMIDALA PAD  | 01.05.2016   | 05.05.2016    | PREMESTITEV  |                        | 4                            | 4                          | 28.04.2016   | 28.04.2016      |  |  |  |  |
| BILBO BAGINS | 15.02.2016   | 20.02.2016    | HOSPITALIZAC | ~                      | 5                            | 5                          | 13.02.2016   | 13.02.2016      |  |  |  |  |
| BILBO BAGINS | 15.08.2016   | 20.08.2016    | PREMESTITEV  |                        | 5                            | 3                          |              |                 |  |  |  |  |
| JACK SPARRO  | 05.05.2016   | 10.05.2016    | ZDRAVILIŠČE  | ~                      | 5                            | 5                          | 02.05.2016   | 02.05.2016      |  |  |  |  |
|              |              |               |              |                        |                              |                            |              |                 |  |  |  |  |

## Recepcija

Do vnosne forme dostopamo preko **Recepcija – Odhodi/Prihodi**, kjer vnašamo odsotnosti uporabnikov. V formi **Najava odhodov** se samodejno zapisujejo najave odhodov. Po potrebi lahko najavo tudi ročno vnesemo.

Preko **Recepcija – Izpis odsotnosti** in **Izpis odsotnosti – zdravstvo** lahko pripravimo poročila odsotnosti za določeno obdobje.

Preko **Recepcija – Poročila** lahko izpisujemo tudi razna poročila, kot so na primer Osebe za obveščanje, Sprejeti uporabniki, Odsotnosti, Odsotnosti – zdravstvo,...

| SAOP Soci | iala, zdravstvo in o | bračun |           |                                                |                                               |                |                  |          |         |     |                | - | ×              |
|-----------|----------------------|--------|-----------|------------------------------------------------|-----------------------------------------------|----------------|------------------|----------|---------|-----|----------------|---|----------------|
| 🔒 Sociala | 🧏 Zdravstvo          | 🛓 Delo | 🐞 Kuhinja | Recepcija<br>Najava o<br>Odhodi/               | 🔏 Obračun<br>dhoda<br>Prihodi                 | 🏟 Nastavitve   | 🕜 Administracija | Poročila | 🥃 Zapri | 🔅 🤹 | Nova sporočila |   | Navodila o     |
|           |                      |        |           | Poročila<br>Izpis ods<br>Izpis ods<br>Povezava | iotnosti<br>iotnosti - zdra<br>a najav in odh | ivstvo<br>odov |                  |          |         |     |                |   | s Prebrana Pos |
|           |                      |        |           |                                                |                                               |                |                  |          |         |     |                |   | ana            |

Forma **Odhodi/Prihodi** je sestavljena iz dveh zavihkov – **Odhodi** in **Obiski**.

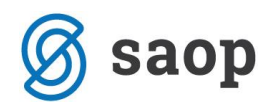

#### Odhodi

V zavihku **Odhodi** vnašamo odsotnosti uporabnikov. Vnašamo enake podatke kot na formi **Delo – Odsotnosti**, le da se ti ne vnašajo vrstično.

|    | Recepcija |                |             |              |                 |            |                |               | -         | - 🗆         | ×               |
|----|-----------|----------------|-------------|--------------|-----------------|------------|----------------|---------------|-----------|-------------|-----------------|
| Od | hodi Obis | ski            |             |              |                 |            |                |               |           |             | <u>Navodila</u> |
| Up | oorabnik  |                |             |              |                 |            |                |               |           |             |                 |
| 00 | )386 🖂    | LOKI MARVEL    |             | $\checkmark$ | Soba: 001       | Oddelek:   | OSKRBOVAN/     | A STANOVA 🔽   | Podatki:  | 20.06.2016  | 5 🗸             |
|    | Vzrok:    | PREMESTITEV    | Datum: 20.0 | 08.2016 💟    | Ura: 22:48:48 🌩 | Dodatno:   | poljuben tekst |               | Vnos oc   | dstotnosti: | ~               |
|    |           |                |             |              |                 |            | V Ods          | oten od 🛛 🗹 C | dsoten do | 🔞 Izbriši   | odhod           |
|    | Šif       | Priimek in ime | Odsoten od  | Ura          | Razlog          | Odsoten do | 🔺 Ura          | Dodatno       | Izvajalec | Datum až    | ur.             |
| •  | 00396     | AMIDALA PADME  | 01.05.2016  | 00:00        | PREMESTITEV     | 05.05.2016 | 00:01          |               | Skrbnik   | 20.06.201   | .6              |
|    | 00385     | JACK SPARROW   | 05.05.2016  | 00:00        | ZDRAVILIŠČE     | 10.05.2016 | 00:01          |               | Skrbnik   | 20.06.201   | .6              |
|    | 00394     | BILBO BAGINS   | 15.08.2016  | 00:00        | PREMESTITEV     | 20.08.2016 | 00:01          |               | Skrbnik   | 20.06.201   | .6              |
|    |           |                |             |              |                 |            |                |               |           |             |                 |
|    |           |                |             |              |                 |            |                |               |           |             |                 |
|    |           |                |             |              |                 |            |                |               |           |             |                 |

V polju *Uporabnik* izberemo stanovalca, ki mu želimo vnesti odsotnost. Samodejno se izpolnijo podatki o *Sobi* in *Oddelku*, kjer je uporabnik nastanjen. Nato vnesemo *Datum odhoda*. V kolikor imamo v nastavitvah označeno, da vnašamo točen datum odhoda, vnesemo tudi *Uro* odhoda. *Datum prihoda* (in *Uro* prihoda) vnašamo šele ko se stanovalec vrne v zavod. V polju *Vzrok* vnesemo razlog odsotnosti. V polje Dodatno lahko vnesemo poljuben tekst.

Podatke shranimo s klikom na **Odsoten od** oziroma **Odsoten do**, v kolikor vnašamo datum (in uro) prihoda. Če se pri vnosu zmotimo, lahko napačen vnos odsotnosti pobrišemo tako, da se postavimo na vrstico z napačnim vnosom in zberemo gumb **Izbriši odhod**.

Ko shranimo odhod nas program vpraša ali želimo samodejno vnesti tudi najavo odhoda:

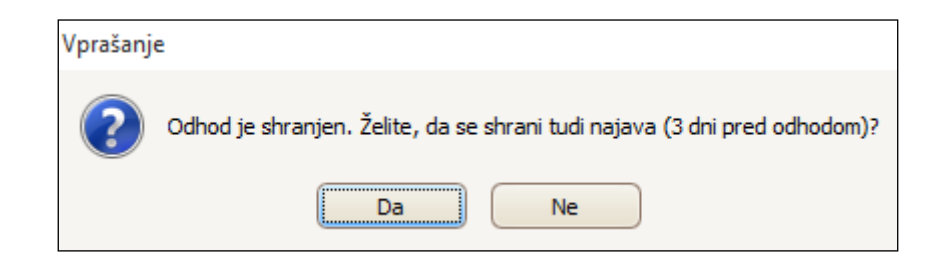

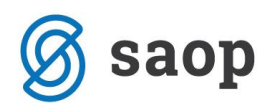

V kolikor izberemo Da, se bo v formo **Recepcija – Najava odhoda** datum najave odhoda samodejno vnesel. V tem primeru se bo za odsotnost sociale in posledično za obračun sociale upoštevalo celotno obdobje njegove odsotnosti. V kolikor izberemo Ne, se najava odhoda ne zapiše. Pri obračunu sociale se mu bosta upoštevala dva dni odhoda manj. Na odsotnost zdravstva najavljen datum nima vpliva – vedno se upošteva celotno obdobje odsotnosti.

Če na tem mestu izberemo Ne, nato pa naknadno ugotovimo, da bi bilo najavo odhoda vseeno potrebno vnesti, lahko to ročno vnesemo v formi **Recepcija – Najava odhoda**. Izberemo Uporabnika, za katerega se najava vnaša. Vnesemo Datum najave in Datum odhoda. Datum prihoda se bo samodejno vnesel, ko bomo v formi **Prihodi/odhodi** vnesli prihod stanovalca in naredili povezavo med najavo in odhodom na formi **Recepcija – Povezava najav in odhodov**. Nato izberemo še Razlog odhoda. Če želimo lahko vnesemo tudi podatek o Obroku pred/ob prihodu.

| Ŀ  | Najava                                     |              |               |                 |                    | _    |           | ×   |  |  |  |  |  |
|----|--------------------------------------------|--------------|---------------|-----------------|--------------------|------|-----------|-----|--|--|--|--|--|
| U  | Uporabnik                                  |              |               |                 |                    |      |           |     |  |  |  |  |  |
| 00 | 00393 🖂 ALICA ALISON 🕑 Datum: 20.06.2016 🗸 |              |               |                 |                    |      |           |     |  |  |  |  |  |
| N  | Vajava                                     |              |               |                 |                    |      |           |     |  |  |  |  |  |
|    | Datum najave                               | Datum odhoda | Datum prihoda | Razlog          | Obrok pred odhodom | Obro | k ob prih | odu |  |  |  |  |  |
| *  |                                            |              |               | Nov vpis        |                    |      |           |     |  |  |  |  |  |
| ►  | 08.03.2016 🖂                               | 10.03.2016   |               | DOMOV           |                    |      |           |     |  |  |  |  |  |
|    | 02.03.2016                                 | 05.03.2016   |               | HOSPITALIZACIJA |                    |      |           |     |  |  |  |  |  |
|    |                                            |              |               |                 |                    |      |           |     |  |  |  |  |  |

Če najave odhodov beležimo na formi *Recepcija – Najava odhoda* (jih beležimo ločeno od vnosa odsotnosti), je potrebno konec meseca narediti povezavo med vnesenimi najavami in odhodi. To je potrebno zaradi pravilnega obračuna oskrbe - za odhode, za katere je bil narejen tudi vnos najave na formi *Recepcija - Najava odhoda*, se mora ta najava tudi upoštevati in posledično pravilno obračunati. Odhode in najave povezujemo na formi *Recepcija – Povezava najav in odhodov*.

#### Obiski

V zavihu **Obiski** vodimo evidenco obiskovalcev.

Najprej izberemo *Uporabnika*, ki ima obisk. V polju *Obiskovalec* prosto vpišemo naziv obiskovalca. Vnesemo še *Datum* in *Uro* obiska.

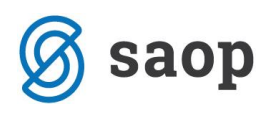

| [ Recepcija  |              |                  |            |             |     |            |              |                  | _         |              | ×               |
|--------------|--------------|------------------|------------|-------------|-----|------------|--------------|------------------|-----------|--------------|-----------------|
| Odhodi Obis  | ki           |                  |            |             |     |            |              |                  |           | N            | <u>lavodila</u> |
| Uporabnik    |              |                  |            |             |     |            |              |                  |           |              |                 |
| 00394 🖂      | BILBO BAGINS |                  | Sob        | oa: 006     |     | Oddelek:   | ODDELEK 02   |                  |           | Nov obisk    |                 |
| Obiskovalec: | FRODO BAGINS | atum: 20.06.2016 | <b>ν</b> ι | lra: 23:14  | ÷   |            |              | 🧹 Zaključi obisk |           | Izbriši obis | sk              |
|              |              |                  |            |             |     |            |              |                  |           |              |                 |
| Šifra        | Obiskovalec  | Stanovalec       |            | Datum obisk | a 👻 | Ura obiska | Datum odhoda | Ura odhoda       | Izvajalec | Datum a      | azur.           |
| ▶ 00394      | FRODO BAGINS | BILBO BAGINS     |            | 15.06.2016  |     | 23:13      |              |                  | Skrbnik   | 20.06.20     | 016             |
|              |              |                  |            |             |     |            |              |                  |           |              |                 |
|              |              |                  |            |             |     |            |              |                  |           |              |                 |
|              |              |                  |            |             |     |            |              |                  |           |              |                 |

Podatke shranimo s klikom na **Nov obisk** oziroma **Zaključi obisk**, v kolikor vnašamo datum (in uro) konca obiska. Če se pri vnosu zmotimo, lahko napačen vnos obiska pobrišemo tako, da se postavimo na vrstico z napačnim vnosom in zberemo gumb **Izbriši obisk**.